## COME ISTALLARE DRIVE NON CERTIFICATI su WINDOWS 7 e 8

## METODO 1 (VALIDO SIA PER WINDOWS 7 CHE PER WINDOWS 8)

- Premiamo sulla tastiera contemporaneamente i tasti **WIN** ed **R**.
- Nella finestra Esegui digitiamo **gpedit.msc** e confermiamo con OK.
- Una volta raggiunta la schermata dell'editor dei criteri di gruppo, rechiamoci alla cartella Installazione dei driver, seguendo il percorso Modelli amministrativi > Sistema > Installazione dei driver.
- Una volta giunti nella cartella Installazione dei driver fate doppio click alla voce **firma codice per** driver del dispositivo.
- Comparsa quindi la schermata delle opzioni selezionate la voce Attivata ed il valore Ignora.
- Applicate il tutto, confermate con OK e riavviate il PC!
- •

## **METODO 2 (VALIDO SOLO PER WINDOWS 8)**

- Premiamo sulla tastiera contemporaneamente i tasti **WIN** ed **R**.
- Nella finestra Esegui digitare **shutdown.exe /r /o /f /t 00** e confermiamo con **OK**.
- Il PC si riavvierà e vi ritroverete dinanzi ad una schermata blu denominata Scegli un opzione.
- Clicchiamo su **Risoluzione dei problemi**, su **Opzioni avanzate**, **Impostazioni di avvio** e infine su **Riavvia**.
- Il PC verrà di nuovo riavviato nella schermata delle opzioni avanzate di avvio.
- Premete il tasto corrispondente alla dicitura Disattiva imposizione firma driver che nel nostro caso risultava essere il numero 7 e, una volta riavviato, installate i driver delle periferiche non firmate che vi servono!